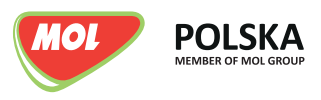

## JAK ZAŁOŻYĆ KARTĘ GOTÓWKOWĄ MOL CASH CARD?

## 1. Utwórz konto na MOL Partner Portal

2. Po zalogowaniu się do konta przejdź do modułu e-Business i Dodaj nową firmę.

|                                      | Firmy powiązane           | Dodaj nową firmę |
|--------------------------------------|---------------------------|------------------|
|                                      | Wybierz kraj zarejestrowa | inia Firmy       |
|                                      | Poland                    |                  |
|                                      | Pokaż wszystkie kra       | je               |
|                                      | * Numer NIP               |                  |
| e-Business                           | 1234567890                |                  |
| E- business Zapytania ofertowe/umowy | Szukaj                    |                  |

3. Kliknij zakładkę Złóż zapytanie w górnym menu portalu.

| Strona główna | Złóż zapytanie | Moje umowy |
|---------------|----------------|------------|
|---------------|----------------|------------|

4. Przejdź do modułu Karta gotówkowa Cash Card.

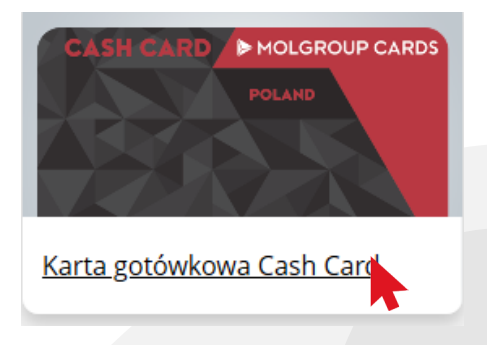

5. Wypełnij wszystkie pola wymagane w formularzu. W ostatnim kroku przeczytaj i zaakceptuj dokumenty.

| Otwórz dokume  | nty, przeczytaj i k | iknij Akceptuję |  |  |
|----------------|---------------------|-----------------|--|--|
| *Cash Card got | ówka umowa 🥑        |                 |  |  |
| *Cash Card got | ówka regulamin 🌘    |                 |  |  |
| *Cash Card got | ówka zasady zał 2   | 0               |  |  |

6. Po ukończonej rejestracji wniosku, karty wyślemy do Ciebie pocztą.